# **Oregon Personal Income Tax Extensions**

## **Oregon Extension Payment Requirement:**

## Step 1:

Click on the below link

## https://revenueonline.dor.oregon.gov/tap/ /#0

(Note:-This link opens only via U.S IP address.)

## Step 2:

Under Quick Link click on "Make a Payment"

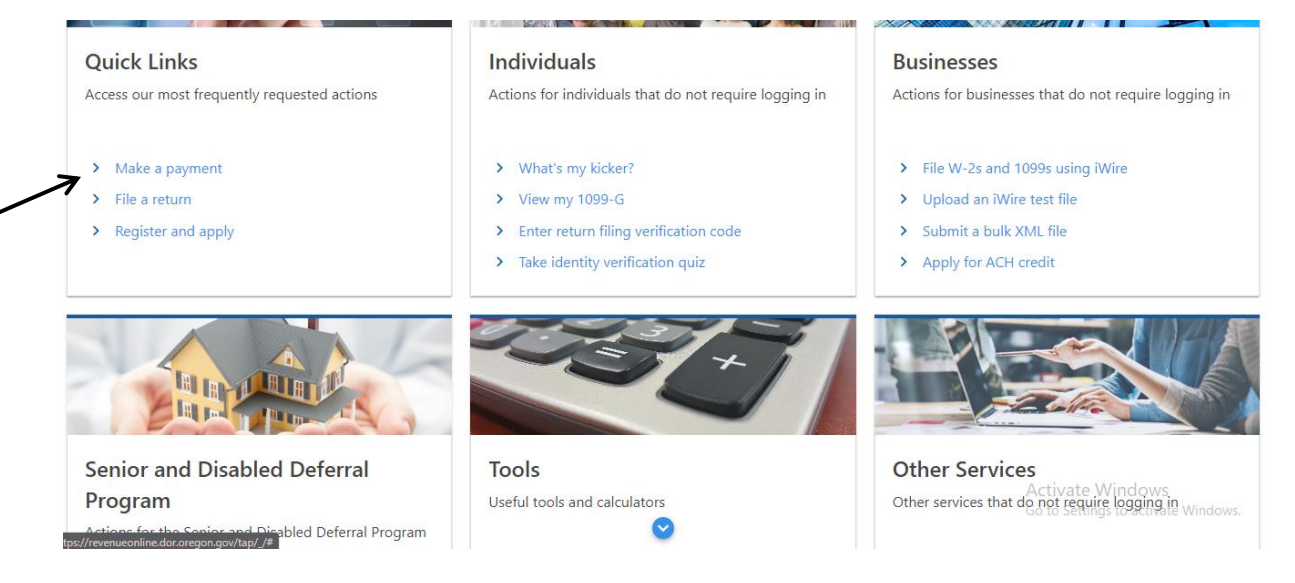

#### Step 3:

Select the Payment option as "Pay now with Checking or Savings". (You can also pay through credit or debit card).

#### **Payment Options**

How would you like to make a payment?

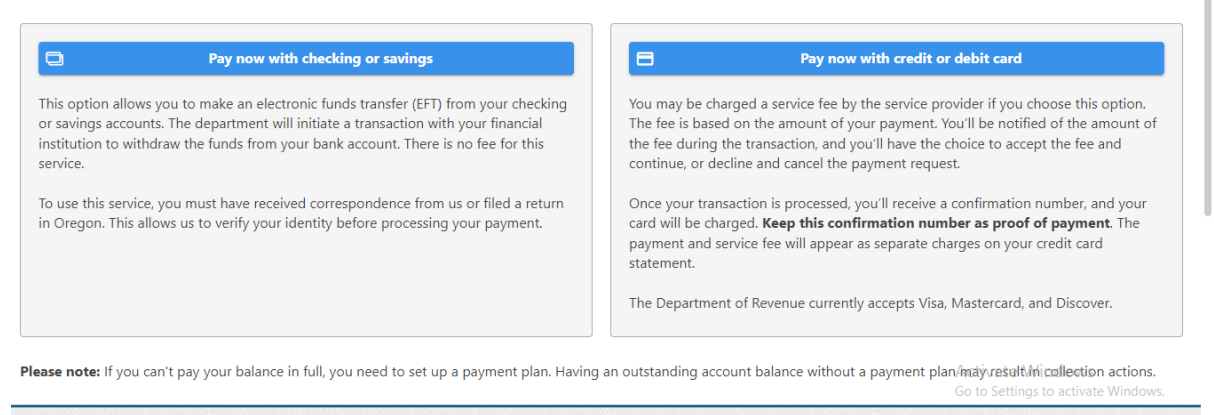

#### Step 4:

#### Fill your information in the required fields.

#### **Customer Information**

| eived correspondence from us or    | r filed a return in Oregon. This allows us to verify your identity before processing your payment. |
|------------------------------------|----------------------------------------------------------------------------------------------------|
| · · ·                              |                                                                                                    |
| 1                                  |                                                                                                    |
| 1                                  |                                                                                                    |
| 1                                  |                                                                                                    |
| 1                                  |                                                                                                    |
| 1                                  |                                                                                                    |
| nent is for Other Agency Account   | t debt                                                                                             |
|                                    |                                                                                                    |
| id filters that need to be updated | d to allow the Oregon Department of Revenue to process payments from your account. Our incoming    |
|                                    | eived correspondence from us o                                                                     |

### Step 5:

Select under **Bill Payment** option as No then click on the "**Next**" (If you have voucher with a media number then select yes).

| Customer Information                                                                      | Bill Payment                                                                  | Account Information                                                      | Payment                                                                            | Submission                                                                    |
|-------------------------------------------------------------------------------------------|-------------------------------------------------------------------------------|--------------------------------------------------------------------------|------------------------------------------------------------------------------------|-------------------------------------------------------------------------------|
| Bill Payment                                                                              |                                                                               |                                                                          |                                                                                    |                                                                               |
| Do you have a payment<br>voucher with a media<br>number?<br>Where can I find my media num | No Yes                                                                        |                                                                          |                                                                                    |                                                                               |
| Please note: Your bank may har<br>company identification numbers<br>payment to clear.     | ve fraud filters that need to be<br>s are <b>9302015091</b> and <b>930201</b> | updated to allow the Oregon Departr<br>5035 (corporate excise/income tax | ment of Revenue to process payment<br><b>: payments)</b> . You need to provide the | s from your account. Our incoming<br>se numbers to your bank for this type of |
|                                                                                           |                                                                               |                                                                          |                                                                                    | < Previous Next >                                                             |

### Step 6:

Fill your Account information

| Account Information                                                              |                   |  |  |  |
|----------------------------------------------------------------------------------|-------------------|--|--|--|
| Please provide proper account information to help direct the payme correctly.    | ent               |  |  |  |
| The <b>account type</b> is the tax program<br>are attempting to pay.             | n you             |  |  |  |
| Account type                                                                     |                   |  |  |  |
| Personal Income Tax                                                              | ~                 |  |  |  |
| Payment type                                                                     |                   |  |  |  |
| Estimated Payment                                                                | ~                 |  |  |  |
| Payment applied to your estimated liability.                                     | tax               |  |  |  |
| Filing frequency                                                                 |                   |  |  |  |
| Annual - Has a requirement to fil                                                | e c 🗸             |  |  |  |
| The <b>tax year</b> will direct the payment appropriate tax debt within our syst | to the<br>em.     |  |  |  |
| Tax year                                                                         |                   |  |  |  |
| 2023                                                                             |                   |  |  |  |
|                                                                                  |                   |  |  |  |
|                                                                                  | $\langle \rangle$ |  |  |  |

## Step 7:

Fill your Bank information and Payment information.

| Period 31-Dec-2023  | Payment Channel                                 | Payment                                                             |  |  |
|---------------------|-------------------------------------------------|---------------------------------------------------------------------|--|--|
| Personal Income Tax | <sub>Type</sub><br>Direct Debit - Domestic Bank | Apply to tax due from return, or extension payment (if applicable). |  |  |
|                     | Bank Account Type O Checking - Business         | Period<br>31-Dec-2023                                               |  |  |
|                     | Checking - Personal                             | Payment Date                                                        |  |  |
|                     | Savings - Business                              | 29-Dec-2023                                                         |  |  |
|                     | Savings - Personal                              | Payment Amount                                                      |  |  |
|                     | Routing Number *                                | 1.00                                                                |  |  |
|                     | Required                                        | Confirm Amount *                                                    |  |  |
|                     | Account Number *                                | 1<br>Required                                                       |  |  |
|                     | Required                                        |                                                                     |  |  |
|                     | Confirm Account Number *                        |                                                                     |  |  |
|                     | Required                                        |                                                                     |  |  |
|                     |                                                 | Activate Windows                                                    |  |  |

Review your information and submit your Payment.

## Alternate way of Payment:

• You can make an Oregon extension payment with Form 40-EXT.